## User Manual

# tSENSE VAV Disp

CO<sub>2</sub>, temperature and relative humidity transmitter

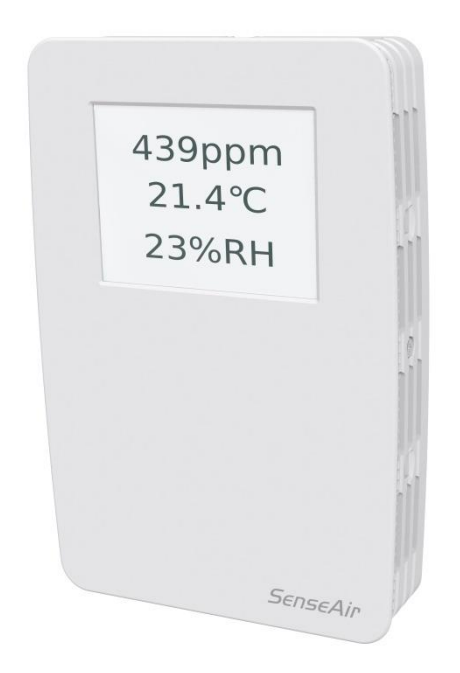

#### General

tSENSE VAV for wall mounting measures indoor air carbon dioxide concentration, temperature and relative humidity in rooms. tSENSE VAV is available with colour touch display (LCD). The unit connects to Direct Digital Control (DDC).

Linear outputs are pre-programmed as CO<sub>2</sub>, temperature and relative humidity transmitter.

Measuring ranges can be modified via touch display, from PC (Windows) software UIP (version 5 or higher) and USB communication cable, alternative via Modbus or BACnet.

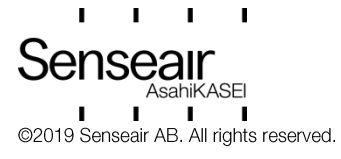

| Document | Rev | Page   |
|----------|-----|--------|
| UMA0187  | 13  | 1 (28) |

## Table of contents

| General                                                      | 1  |
|--------------------------------------------------------------|----|
| Opening of housing                                           | 3  |
| Download of software UIP                                     | 3  |
| Enter PIN code                                               | 4  |
| PIN1 Access to display settings. Delivered product: Code Off | 4  |
| PIN2 Access to meter settings. Delivered product: 2001       | 4  |
| Output configurations                                        | 4  |
| Outputs                                                      | 5  |
| Out1/Out2/Out3                                               | 5  |
| Voltage range                                                | 8  |
| Select source                                                | 8  |
| Types                                                        | 8  |
| Measure range settings                                       | 10 |
| Relay                                                        | 11 |
| Communication settings                                       | 12 |
| Protocol                                                     | 12 |
| Address/Baudrate                                             | 13 |
| Connect meter                                                | 14 |
| Check for updates                                            | 15 |
| Connection configurations                                    | 15 |
| Measured values                                              | 16 |
| Display settings                                             | 17 |
| Limits                                                       | 17 |
| Chart 24h/Week                                               | 17 |
| Screen settings                                              | 18 |
| Brightness                                                   | 18 |
| Background                                                   | 18 |
| Screensaver, Time setting                                    | 18 |
| Toggle (Time and $CO_2$ and/or Temperature and/or Humidity   | 19 |
| Meter settings                                               | 20 |
| Meter information                                            | 20 |
| Temperature unit (°C/°F)                                     | 20 |
| Calibration options CO <sub>2</sub>                          | 21 |
| Zero cal/Background/Target cal                               | 21 |
| ABC                                                          | 22 |
| Temperature/Humidity Offset                                  | 23 |
| Automatic system test                                        | 24 |
| Error codes and action plans                                 | 25 |
| PIN codes                                                    | 26 |
| Create PIN code for access to display settings (PIN1)        | 26 |
| Create PIN code for access to meter settings (PIN2)          | 27 |
| Maintenance                                                  | 27 |

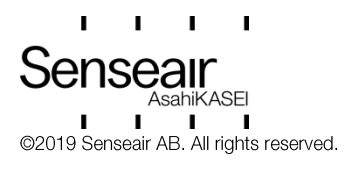

| Document | Rev | Page   |
|----------|-----|--------|
| UMA0187  | 13  | 2 (28) |

## Opening of housing See Installation Manual

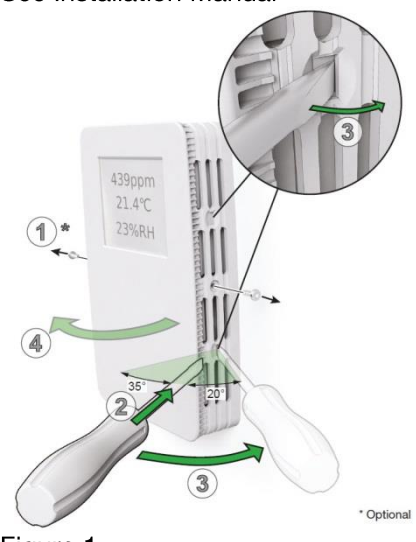

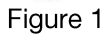

Download of software UIP senseair.com

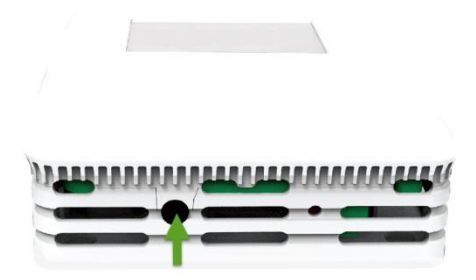

Figure 2: Connection to PC via phone jack Connect Interface cable USB – 3.5mm Art.No.:00-0-0070

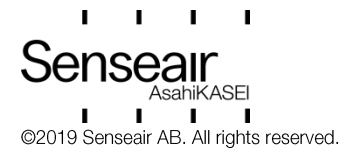

## Enter PIN code

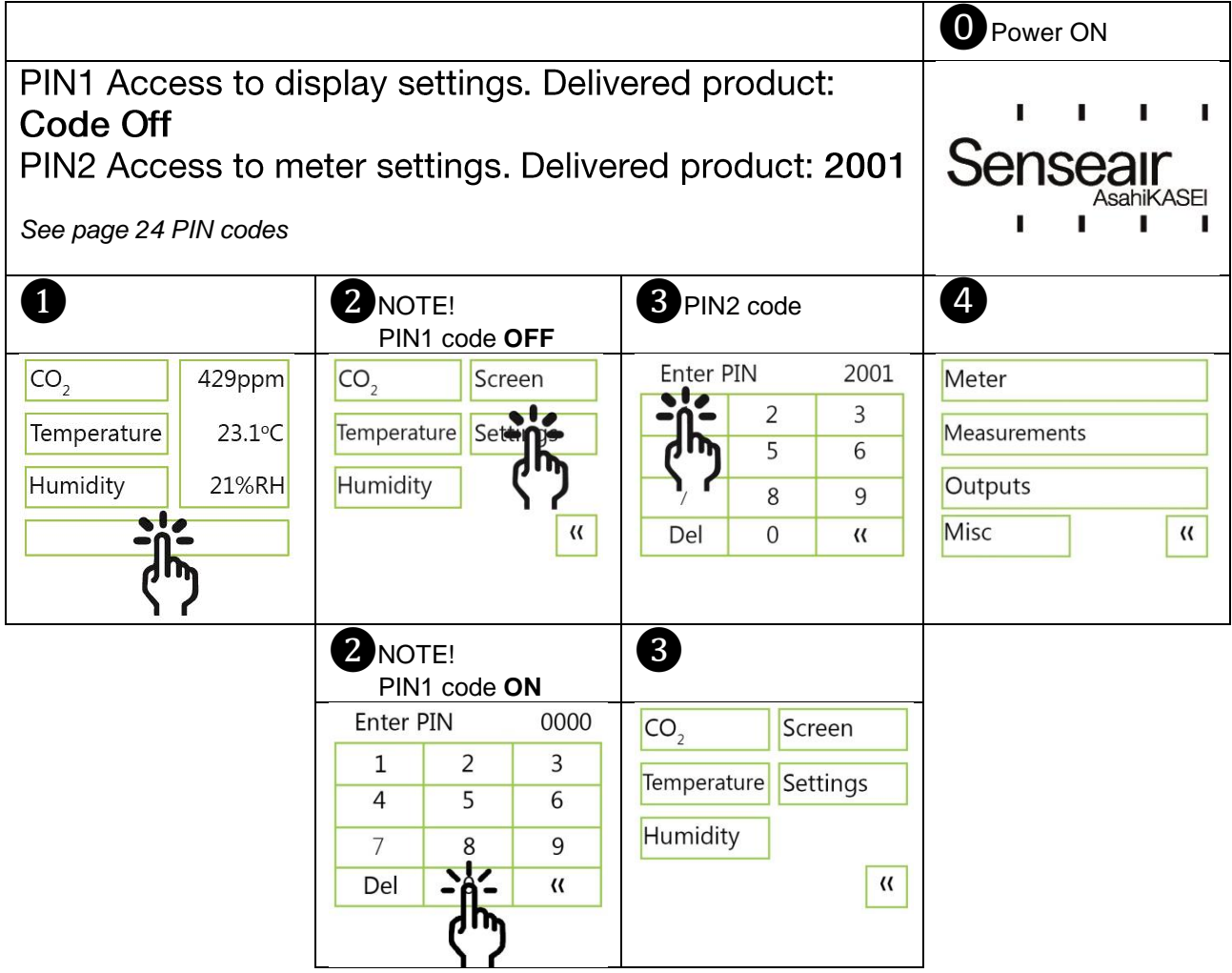

## Output configurations

| Terminal                                                          | Default output | Default output range               | Outputs of this sensor | Output ranges of this sensor |
|-------------------------------------------------------------------|----------------|------------------------------------|------------------------|------------------------------|
| OUT(1)<br>CO <sub>2</sub> :<br>Temperature:<br>Relative Huminity: | 0 — 10VDC      | 600— 900ppm<br>22— 23°C<br>75— 85% | See label              | See label                    |
| OUT(2) CO <sub>2</sub> :                                          | 0 — 10VDC      | 0 — 2000ppm                        | See label              | See label                    |
| OUT(3) Temp:                                                      | 0 — 10VDC      | 0 – 50°C                           | See label              | See label                    |
| Relay CO <sub>2</sub> :                                           | 0 — 10VDC      | 900 — 1000ppm                      | See label              | See label                    |

Table 1. Default output configurations of tSENSE VAV.

I. Π. Π. Senseair sahiKASFI ©2019 Senseair AB. All rights reserved.

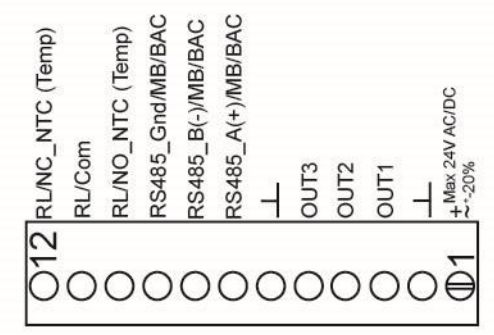

Figure 3: Screw Terminal

The sensor is supplied with 0 - 10 VDC linear analogue outputs for Out(1), Out(2) and Out(3) (see Table 1). Alternative output ranges can be configured via touch display and/or PC software UIP (version 5 or later). See information at <u>senseair.com</u>.

## Outputs

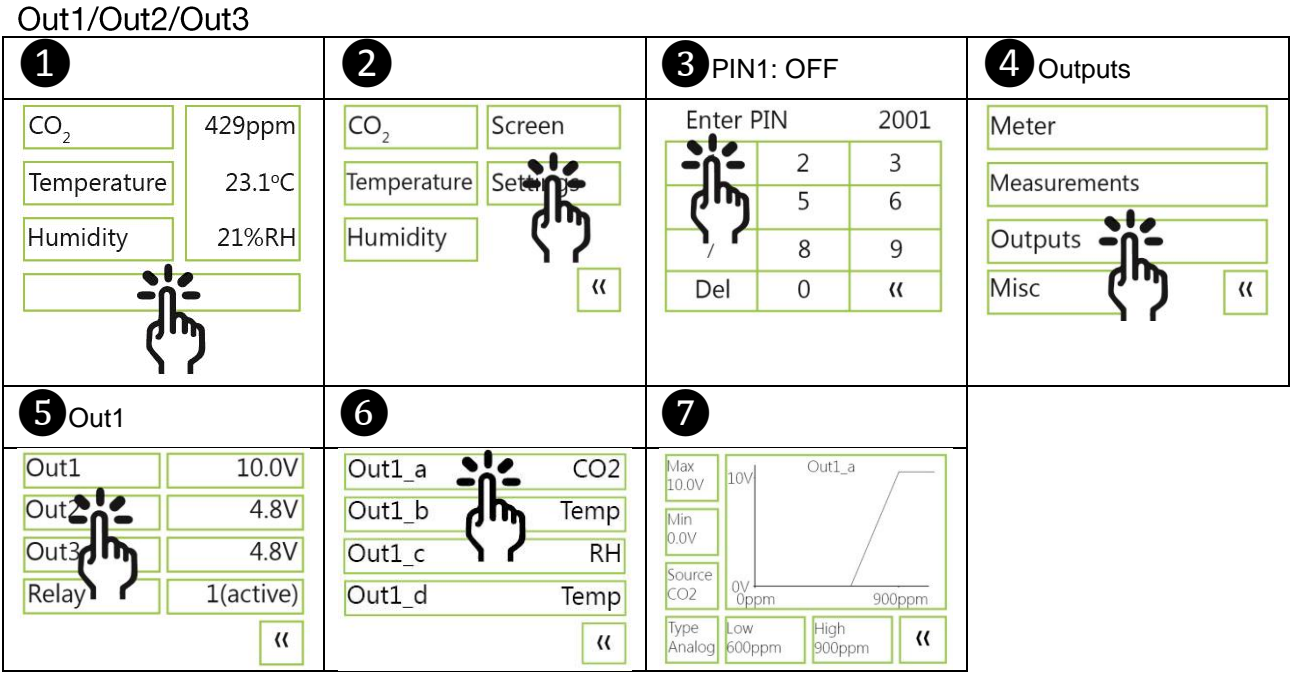

#### e.g.

The voltage level of OUT1 is the result of the *largest* demand from Proportional-bands.  $Out1_a/Out1_b/Out1_c => OUT1$ The voltage level of the one of Out1 a Out1 b or Out1 c which has the highest voltage

The voltage level of the one of Out1\_a, Out1\_b **or** Out1\_c which has the highest voltage level provides the voltage level of OUT1.

The values below are defalt values.

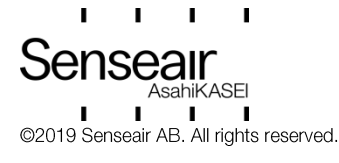

| Out1Standar                                          | rd                |                                                                                                    |                                                                                                    |                                                                                                    |
|------------------------------------------------------|-------------------|----------------------------------------------------------------------------------------------------|----------------------------------------------------------------------------------------------------|----------------------------------------------------------------------------------------------------|
| Out1_a<br>Out1_b<br>Out1_c                           | CO2<br>Temp<br>RH | Out1_a: CO <sub>2</sub> has a Prop<br>Out1_b: Temp has a Pro<br>Out1_c: RH has a Propo<br>Out1_c: Disabled                                                                                               | ortional-band of 600–900pp<br>portional-band of 22–23°C<br>prtional-band of 75–85%RH                                                                  | η                                                                                                    |
| Out1_d                                               | Disabled<br>((    | <b>NOTE!</b><br>Possibility to set measurem is possible to measure.                                                                                                    | ent range ("Low" and "High") hiເ                                                                                                    | gher (out of range) than what                                                                                       |
| $Out1_a$                                             | 2m - 2V           | Out1_b<br>Tomp = $22.4^{\circ}$ C => $4V$                                                                                                    | Out1_c                                                                                                    | Out1_d<br>Disabled                                                                                                  |
| Max<br>10.0V<br>Nin<br>0.0V<br>Source<br>CO2 – 714pp | Out1_a<br>900ppm  | Max         10V         Out1_b (max)           10.0V         4V         23°C           Source         0°C         23°C           Type         Low         High           Value         10°C         23°C | Max<br>10.0V         Outl_c (max)           Min<br>0.0V         5V           Source<br>RH         0%RH           Type<br>Analog         Low<br>156 RH | Max<br>10.0V<br>Min<br>0.0V<br>Source<br>Disabled<br>0V<br>C<br>18°C<br>Type<br>An,Inv<br>1°C<br>High<br>18°C<br>(( |

5V (Out1\_c) – 0V (Out1\_d Disabled) = 5V => OUT1

The (e.g.) VAV valve opens from minimum set-point position, with full opened state at the maximum set-point position.

The values below are defalt values.

| Voltage on OUT1 = 0V     | Voltage on OUT1 will increase     | Voltage on OUT1 = 10V    |
|--------------------------|-----------------------------------|--------------------------|
| if measured values are:  | if measured values are:           | if measured values are:  |
| CO <sub>2</sub> ≤ 600ppm | 600ppm ≤ CO <sub>2</sub> < 900ppm | CO <sub>2</sub> > 900ppm |
| and                      | or                                | or                       |
| Temp ≤ 22°C              | 22°C ≤ Temp < 23°C                | Temp > 23°C              |
| and                      | or                                | or                       |
| RH ≤ 75%RH               | 75%RH ≤ RH < 85%RH                | RH > 85%                 |
| (Out1_d = Disabled)      | (Out1_d = Disabled)               | (Out1_d = Disabled)      |

**Voltage on OUT1 = 0V** if: the measured CO<sub>2</sub> value is less than, or equal with, 600ppm **and** the measured temperature value is less than, or equal with,  $22^{\circ}C$  **and** the relative humidity value less than, or equal with, 75%.

**Voltage on OUT1 will increase** if: the measured  $CO_2$  value is between 600ppm and 900ppm or the measured temperature value is between 22°C and 23°C or the measured relative humidity value is between 75% and 85%.

**Voltage on OUT1 = 10V** if: the measured  $CO_2$  value is higher than 900ppm **or** the measured temperature value is higher than 23°C **or** the measured relative humidity value is higher than 85%.

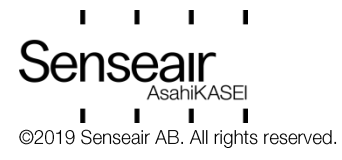

Temp protection (Out1\_d) Enabled

| Out1_a<br>CO <sub>2</sub> : 1205ppm<br>(higher than set "High"<br>900ppm) => 10V                | Out1_b<br>Temp: 16.4°C<br>(lower than set "Low"<br>22°C ) => 0V                                                          | Out1_c<br>Humidity: 80%RH => 5V                                                                                                 | Out1_d<br>Temp: 16.4°C<br>(lower than set "Low"<br>17°C ) => 10V<br>See Note!                                                                                       |
|-------------------------------------------------------------------------------------------------|----------------------------------------------------------------------------------------------------|----------------------------------------------------------------------------------------------------|----------------------------------------------------------------------------------------------------|
| Max<br>10.0V<br>Min<br>0.0V<br>Source<br>CO2<br>Dype<br>Analog<br>Low<br>600ppm<br>900ppm<br>(( | Max<br>10.0V<br>Min<br>0.0V<br>Source<br>Type<br>Analog<br>Low<br>Analog<br>Low<br>Low<br>Analog<br>Low<br>Low<br>Analog | Max<br>10.0V<br>Min<br>0.0V<br>Source<br>RH<br>Type<br>Analog<br>75%RH<br>Out1_c (max)<br>Out1_c (max)<br>Source<br>85%RH<br>(( | Max<br>10.0V<br>Min<br>0.0V<br>Source<br>Temp<br>Type<br>An,Inv<br>Low<br>An,Inv<br>Mov<br>Cout1_d (sub)<br>0V<br>Cout1_d (sub)<br>10V<br>Min<br>0.0V<br>18°C<br>(( |

 $10V (Out1_a) - 10V (Out1_d) = 0V (OUT1).$ 

The voltage level of the one of Out1\_a, Out1\_b or Out1\_c which has the highest voltage level is in this case 10V (Out1\_a), minus 10V (the voltage level of Out1\_d) provides the voltage level of OUT1 which is 0V.

Despite high value of  $CO_2$  (1205ppm), OUT1 is 0V (no signal to ventilation system to start), because of low value of Out\_b (16.4°C) when temperature protection Out1\_d is Enabled.

NOTE!

Out\_d (sub) in display picture: (sub) = subtraction, (Temperature protection)

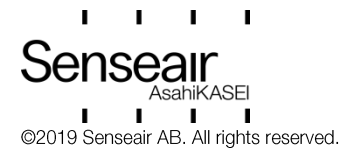

#### Voltage range

Max voltage limit can be changed, in steps of 0.1V, from set Min voltage limit *plus* 0.1V to 10.0V Min voltage limit can be changed, in steps of 0.1V, from 0.0V to set Max voltage limit *minus* 0.1V

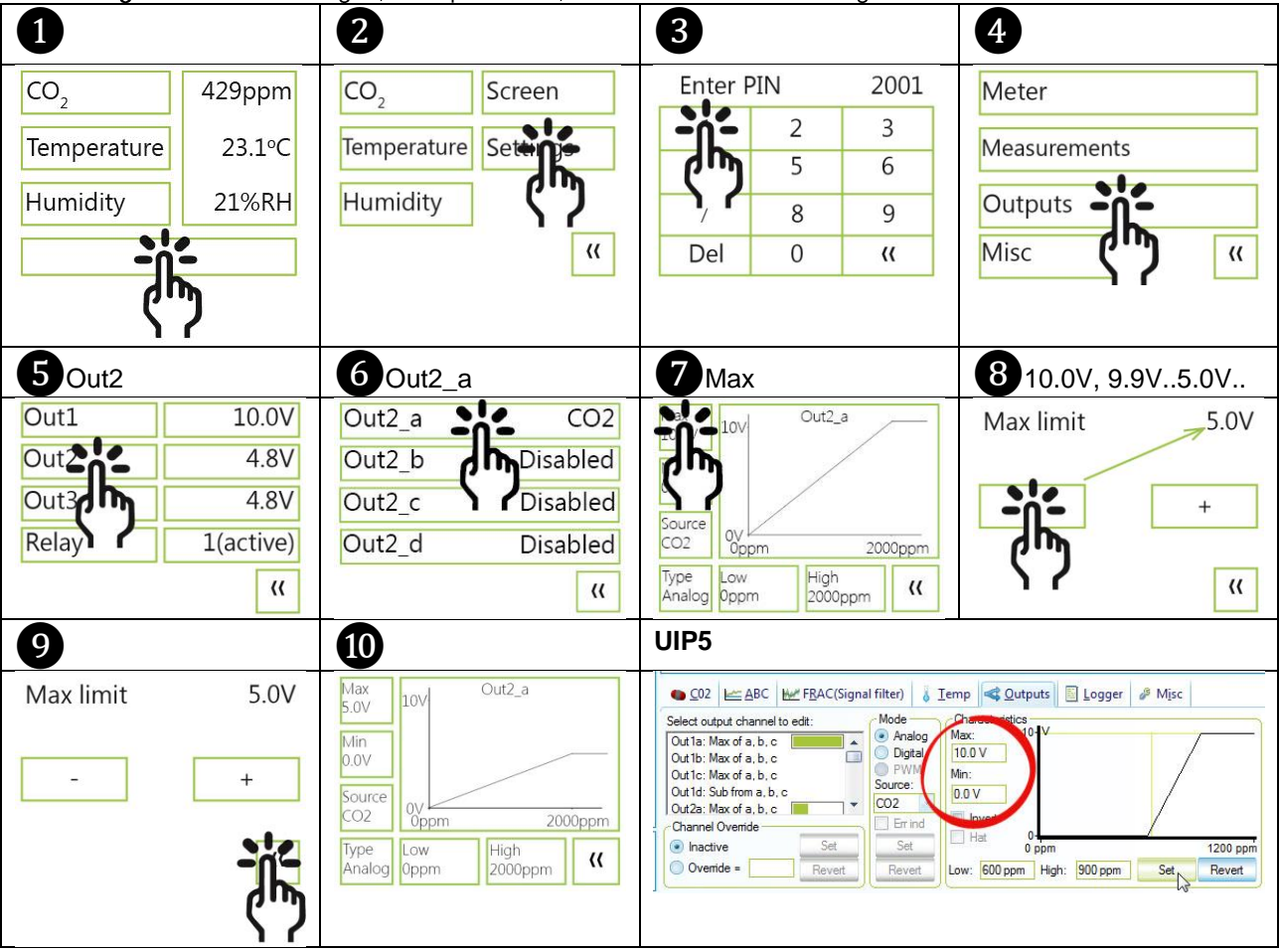

#### Select source

There are eight sources to choose among: CO<sub>2</sub> (Ch0), Temp. (Ch1), Relative Humidity (Ch2) and Ch3 to 7 (contains no data) plus the Disable-button.

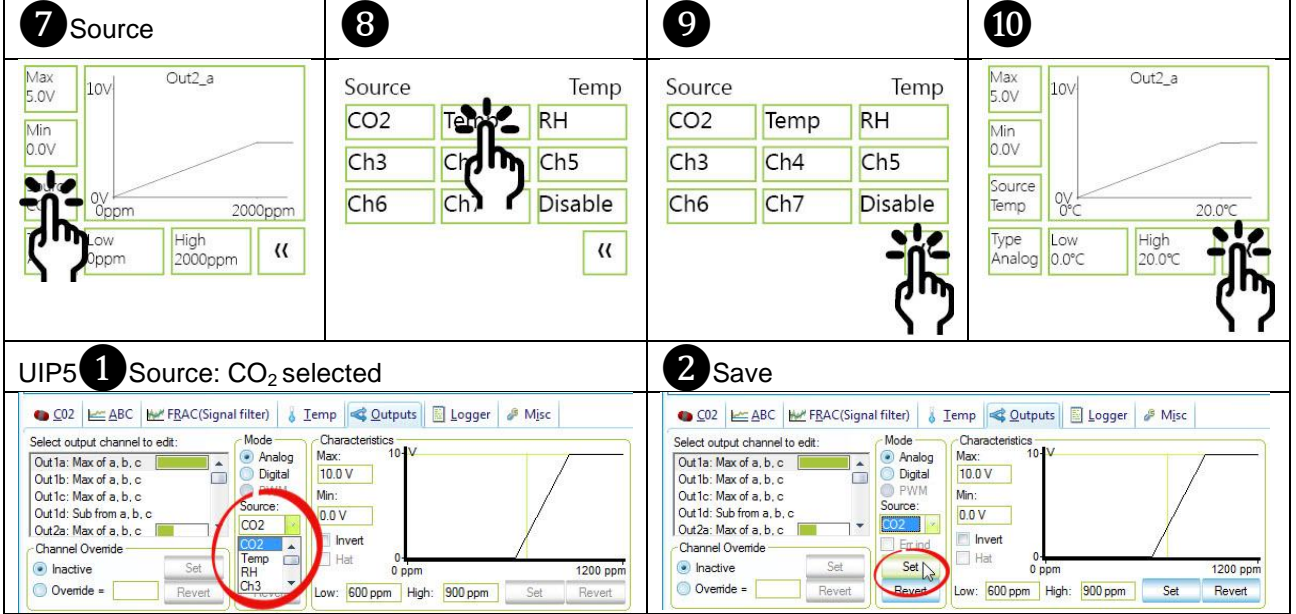

#### Types

Analogue/Analogue Invert (Analogue Invert is usable e.g. temp. protection page 6)

Senseair AsahiKASEI ©2019 Senseair AB. All rights reserved.

| Document | Rev | Page   |
|----------|-----|--------|
| UMA0187  | 13  | 8 (28) |

| 7 Analogue                                                                                   | 8                                                                                              | 9                                                             | 10 Analogue invert                                                                             |
|----------------------------------------------------------------------------------------------|------------------------------------------------------------------------------------------------|---------------------------------------------------------------|------------------------------------------------------------------------------------------------|
| Max<br>5.0V<br>Min<br>0.0V<br>Source<br>Temp<br>Low<br>0°C<br>20.0°C<br>High<br>20.0°C<br>(* | Type An,Inv<br>Analog Analog<br>Digital Digit                                                  | Type An,Inv<br>Analog Analog invert<br>Digital Digital invert | Max<br>5.0V<br>Min<br>0.0V<br>Source<br>Temp<br>Type<br>An,Inv<br>0.0°C<br>High<br>20.0°C<br>K |
| UIP5 DInvert 2 Save                                                                          | (Set)<br>haracteristics<br>ax:<br>00 ↓<br>hrverti<br>Hat<br>0 00 °C High: 20.00 °C Set Reverti |                                                               |                                                                                                |

| 10 Digital             | 10 Digital Invert       |  |
|------------------------|-------------------------|--|
| Max                    | Max                     |  |
| 5.0V                   | 5.0V                    |  |
| Min                    | Min                     |  |
| 0.0V                   | 0.0V                    |  |
| Source                 | Source                  |  |
| Temp 0°C 20.0°C        | Temp 0% 20.0%           |  |
| Type Low High          | Type Low High           |  |
| Digital 18.0 C High (K | Dig.Inv 18.0 C 20.0% (( |  |

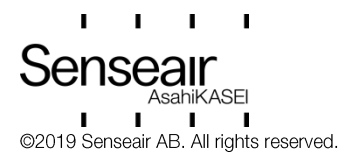

## Measure range settings CO<sub>2</sub>:

Low value can be changed, in steps of 100ppm, from 0ppm to set High value *minus* 100ppm. High value can be changed, in steps of 100ppm, from set Low value *plus* 100ppm.

(SenseAir guarantiees accuracy  $\pm$ 30ppm  $\pm$ 3% of reading, in the measurement range 0 – 2000ppm).

#### Temperature:

**Low value** can be changed, in steps of 1°C, **from** 0°C **to** set High value *minus* 1°C. **High value** can be changed, in steps of 1°C, **from** set Low value *plus* 1°C. (SenseAir guarantiees accuracy  $\pm 1.0^{\circ}$ C of reading, at the operating temperature range: 0 - 50°C)

#### Relative Humidity:

Low value can be changed, in steps of 1%, from 0% to set High value minus 1%. High value can be changed, in steps of 1%, from set Low value plus 1%. (SenseAir guarantiees accuracy ±5RH of reading at 20 – 80%RH. Operating humidity range: 0 – 95%)

#### NOTE!

Possibility to, in software, set measurement range higher (out of range) than what is possible to measure.

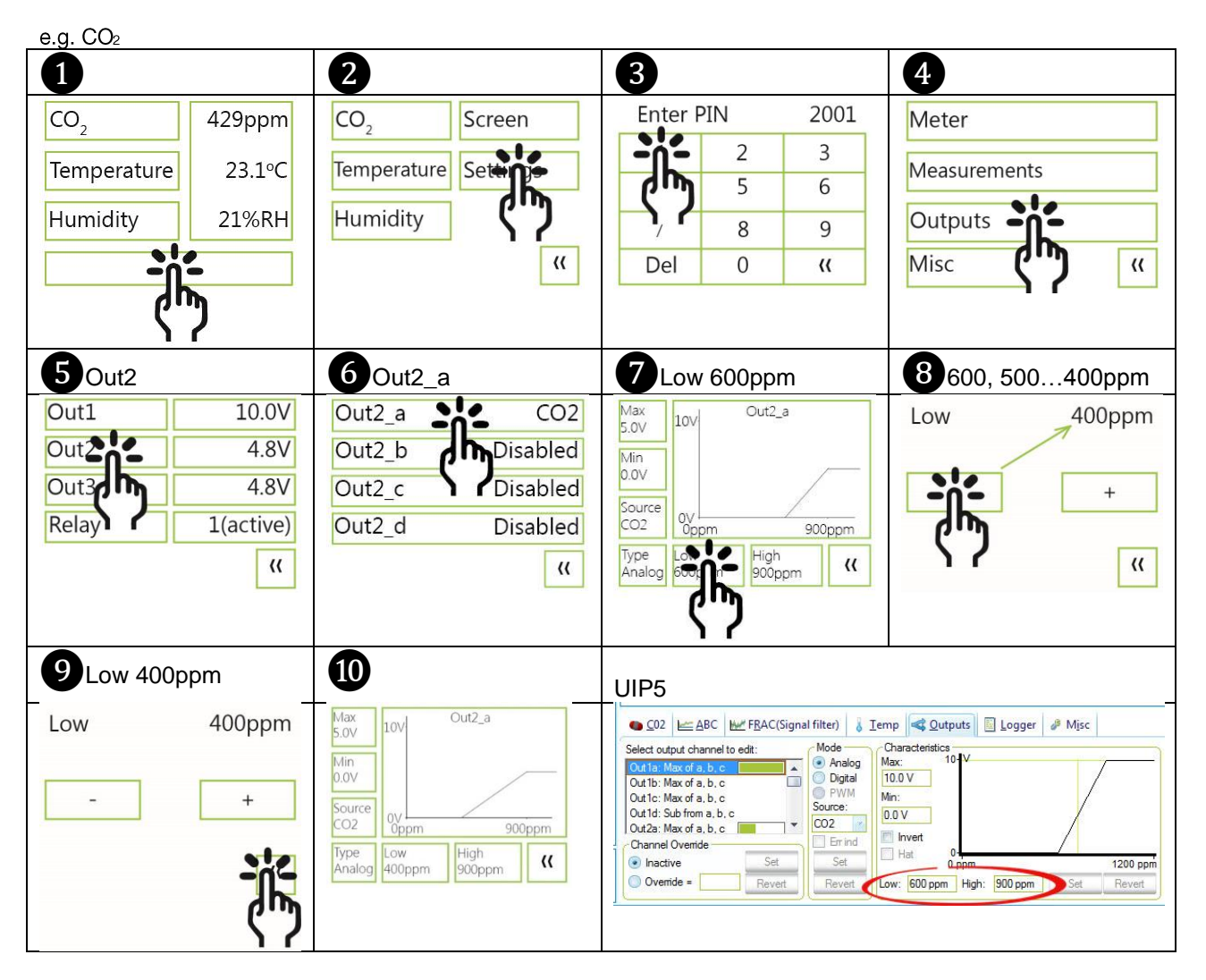

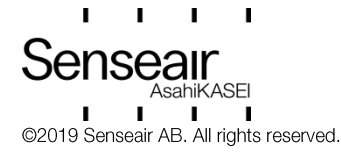

#### **Outputs** Relav

| псау    |                |                                                   |                                                                          |                                                         |
|---------|----------------|---------------------------------------------------|--------------------------------------------------------------------------|---------------------------------------------------------|
| 5 Relay |                | 6                                                 | <b>7</b> Type Digital                                                    | 8                                                       |
| Out1    | 10.0V          | Relay_a CO2                                       | Max 1 Relay_a                                                            | Type Dig,Inv                                            |
| Out2    | 4.8V           | Relay_b Disabled                                  | Min                                                                      | 162 178 AB 8                                            |
| Out3    | 4.8V           | Relay_c Disabled                                  | 0                                                                        |                                                         |
| Relay   | 1(active)      | Relay_d Disabled                                  | CO2 Oppm 1000ppm                                                         | Digital Digital Digital Digital                         |
| μµ,     | ((             | ((                                                | Low High<br>900ppm 1000ppm ((                                            | C.D.«                                                   |
| 17      |                |                                                   | (m)                                                                      |                                                         |
| 6       |                |                                                   |                                                                          |                                                         |
| 9       |                | W                                                 |                                                                          |                                                         |
| Туре    | Dig,Inv        | Max 1 Relay_a                                     | ● <u>C</u> 02 ▲ ABC ₩ F <u>R</u> AC(Signal filter)                       | np < Outputs 📓 Logger 🤌 Misc                            |
| 10.04C  | 100.0          | Min                                               | Select output channel to edit:<br>Out3b: Max of a, b, c                  | Characteristics                                         |
|         |                | 0<br>Source                                       | Out3d: Max or a, b, c<br>Out3d: Sub from a, b, c<br>Out4a: Relay, max of | lin:                                                    |
| Digital | Digital invert | CO2 Oppm 1000ppm                                  | Out4b: Relay, max of CO2                                                 | Invert                                                  |
|         | -11-           | Type Low High<br>Dig,Inv 900ppm 1000ppm <b>((</b> | Override = Revert Revert Lo                                              | 0 ppm 1400 ppm<br>ow: 900 ppm High: 1000 ppm Set Revert |
|         | (JI)           |                                                   |                                                                          |                                                         |
|         | 17             |                                                   |                                                                          |                                                         |

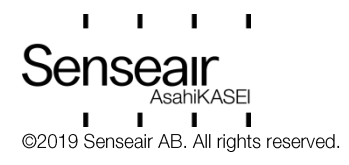

## Communication settings

#### Protocol

When the sensors RS-485 Protocol parameter is set to "Auto", the sensor selects protocol depending on the protocol used on the network it is connected to. After power on, the sensor then listens to the traffic on the RS-485 network. If the sensor detects valid BACnet, or Modbus messages, the sensor will start to use the detected protocol.

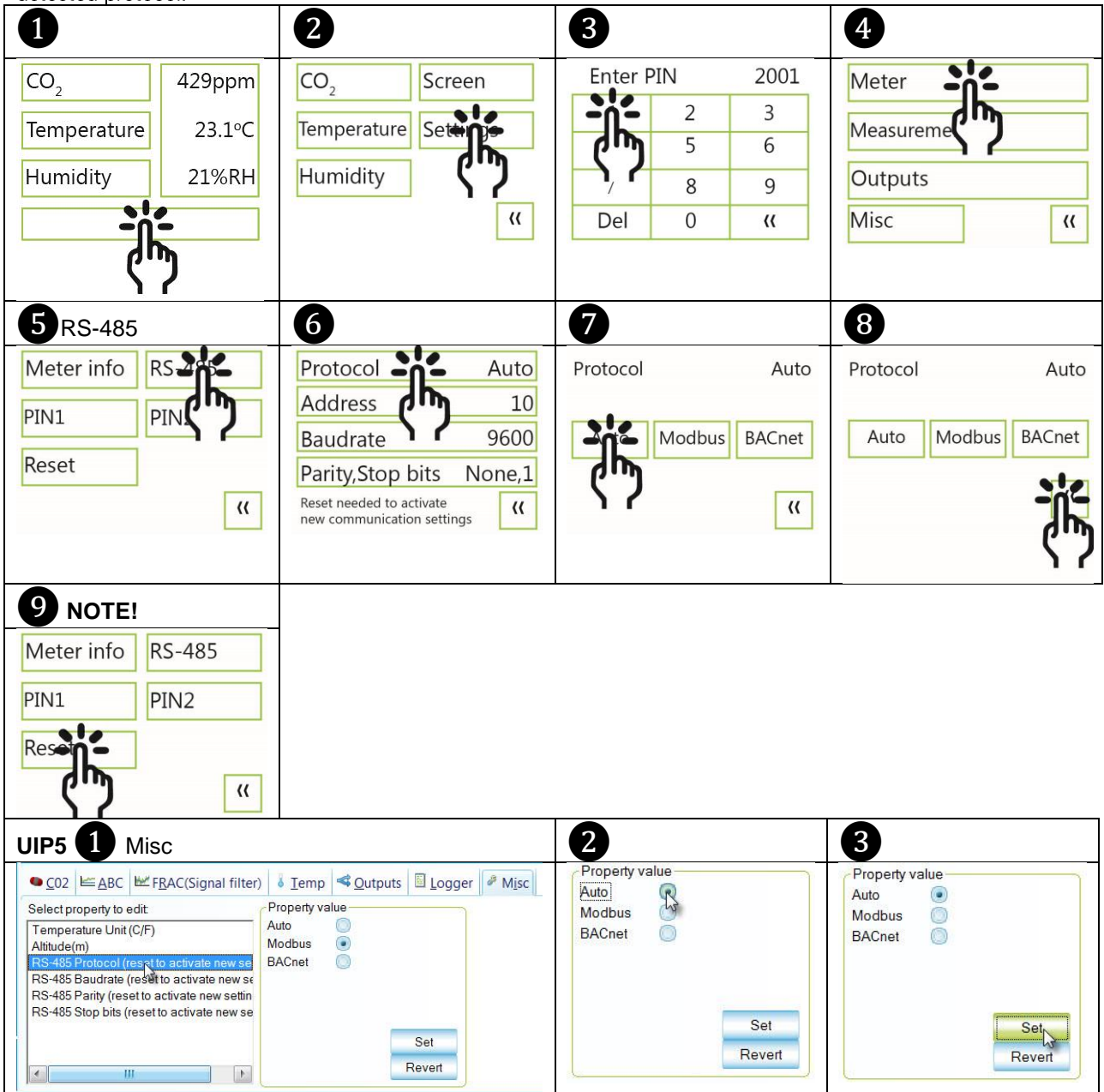

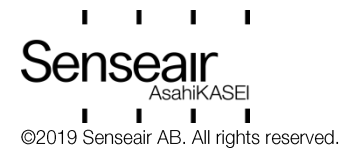

#### Address/Baudrate Address can be changed from 1 to 253 Baudrate can be choosen as either 9600, 19200, 38400, 57600, 76800 or 115200

| <b>5</b> RS-485                                                                                                    | 6                                                                                                    | 7                                                                                                    | 8                             |
|----------------------------------------------------------------------------------------------------|----------------------------------------------------------------------------------------------------|----------------------------------------------------------------------------------------------------|-------------------------------|
| Meter info<br>PIN1<br>Reset<br>((                                                                                                    | Protocol Auto<br>Address 10<br>Baudrate 9600<br>Parity,Stop None,1<br>Reset needed to activate<br>new communication settings ((                                                                                                    | Address 12                                                                                                    | Address 12                    |
| 9 NOTE!                                                                                                    | UIP5 Address 1                                                                                                    | 2                                                                                                    | 3                             |
| Meter info RS-485<br>PIN1 PIN2<br>Reserved (                                                                                                    | Image: Sense Air AB         Vendor Name       Sense Air AB         Product Code       tSENSE         Serial Number       0xFFFFFFF         Firmware       0x66010A         Type ID       402         Map Version       69         Network Address       10         Error Flags       10 | Meter information         Vendor Name       SenseAir AB         Product Code       tSENSE         Serial Number       0xFFFFFFF         Firmware       0x66010A         Type ID       402         Map Version       69         Network Address       12         Error Flags       12 | Change Network Address?       |
| UIP Baudrate 1 Misc<br>CO2 EABC E FRAC(Signal filter)<br>Select property to edit<br>Temperature Unit (C/F)<br>Altitude(m)<br>RS-485 Protocol (reset to activate new sel<br>RS-485 Proty (reset to activate new selfin<br>RS-485 Stop bits (reset to activate new selfin<br>RS-485 Stop bits (r | § Iemp ≪Qutputs SLogger<br>roperty value<br>elect: 9600<br>Set<br>Revert                                                                                                    | 2<br>Property value<br>Select 9600<br>19200<br>19200<br>38400<br>57600                                                                                                    | Property value<br>Select 9600 |

#### NOTE!

UIP baudrate ≠ RS-485 baudrate if tSENSE VAV is connected *via phone jack* (see fig. 2). UIP baudrate = RS-485 baudrate if tSENSE VAV is connected *via screw terminal* (see fig. 3).

To change settings via UIP requires Reset (Power OFF – Power ON) to execute them.

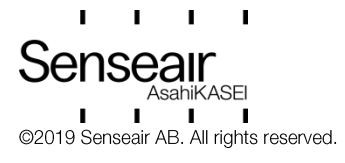

#### Connect meter 2 1 💥 UIP5 × Connection to meter <u>File</u> <u>Meter</u> <u>H</u>elp Interface types selection: Address Mode Any Address Specified Address: 104 ☐ I2C ✓ ModBus ☐ SA-Bus Scan All 🗉 Val 🗐 Connect... 2 Scan From: 104 🗄 Loc 😽 Disconnect From Meter (Ctrl+d) Cancel Connect 🗄 Col 🛠 Connection configuration... ⊞ Me Allow S8 connections for session 3 Information X 💥 UIP5 Meter Values CO2 Value 464 ppm **Relative Humidity** 24.9 % era ∗ Temperature 24.5 °C ng 🕞 🗆 Value Graph (Alt+g) Display mode All data \* Values CO2 Value; Relative Humidity; Temperature Zero of scale Lock scale LockOnZoom -Number of points 1567 (1567) □ Log to file Start Start/stop Log file C:\Program Files (x86)\SenseAir\UIP5\LogData\log.txt New file (timestamp) On start Save from Now Values CO2 Value; Relative Humidity; Temperature Log file size Connection Interface ModBus COM3 - USB Serial Port Port Network Address 254 Synchronization Not suported Period 5000 ms Meter information Vendor Name SenseAir AB Product Code **tSENSE** 0x030DA676 Serial Number Firmware 0x66010C Type ID 402 Map Version 72 Network Address 12 Error Flags

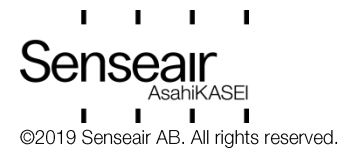

| Check for updates                                                                                                    |                                                                                                    |                                                                                                    |
|----------------------------------------------------------------------------------------------------|----------------------------------------------------------------------------------------------------|----------------------------------------------------------------------------------------------------|
| 0                                                                                                    | 2 New version available                                                                                                    | 2 No new version                                                                                                    |
| Eile       Meter       Help         Image: Second state state s | Program update available<br>Program update available<br>Current version in 0.0.326<br>New version it 0.0.327<br>Go to http://www.senseair.se/products/software/up-5/ to fetch updates?<br>Yes No | Update test No new versions exist.                                                                                                  |
| New database downloaded      New database downloaded      There's a new meter definition database downloaded.     Current version is: 120     New version is: 126     Install new database and restart application?      Yes No                                                                                                    | 3<br>Help<br>Contents<br>Check for updates<br>About UIP5                                                                                                    | About UIPS<br>Sensors for Life<br>UP 5 Revision 00.329<br>Database Revision 126<br>Corportigit reserved<br>Alight reserved<br>Ciose |

| Connection configurations                                                                                                    | 3                                                                  |                                                                                                 |
|----------------------------------------------------------------------------------------------------|--------------------------------------------------------------------|-------------------------------------------------------------------------------------------------|
| 0                                                                                                    | 2 ModBus 3 COM13-L                                                 | JSB Serial Port 4 Save                                                                          |
| Image: UIP5         File       Meter       Help         Image: One of the second second se | Connect Configuration Interface types selection: I2C ModBus SA-Bus | Serial Port Selection:<br>SenseAir Cable<br>COM3 - USB Serial Port<br>Baud rate<br>9600<br>NONE |
|                                                                                                    | Permanently allow connect<br>VendorID and ProductCod               | tions to devices with no<br>e (S8, LPL)<br>Save Cancel                                          |
| 5 Lower right corner of screen                                                                                                    | 6                                                                  |                                                                                                 |
| Disconnect d                                                                                                    | 💽 Ok                                                               |                                                                                                 |

#### NOTE!

UIP baudrate  $\neq$  RS-485 baudrate if *tSENSE VAV* is connected *via phone jack* (see fig. 2). UIP baudrate = RS-485 baudrate if *tSENSE VAV* is connected *via screw terminal* (see fig. 3).

To change settings via UIP requires Reset (Power OFF – Power ON) to execute them.

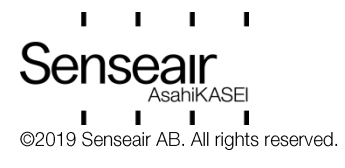

## Measured values

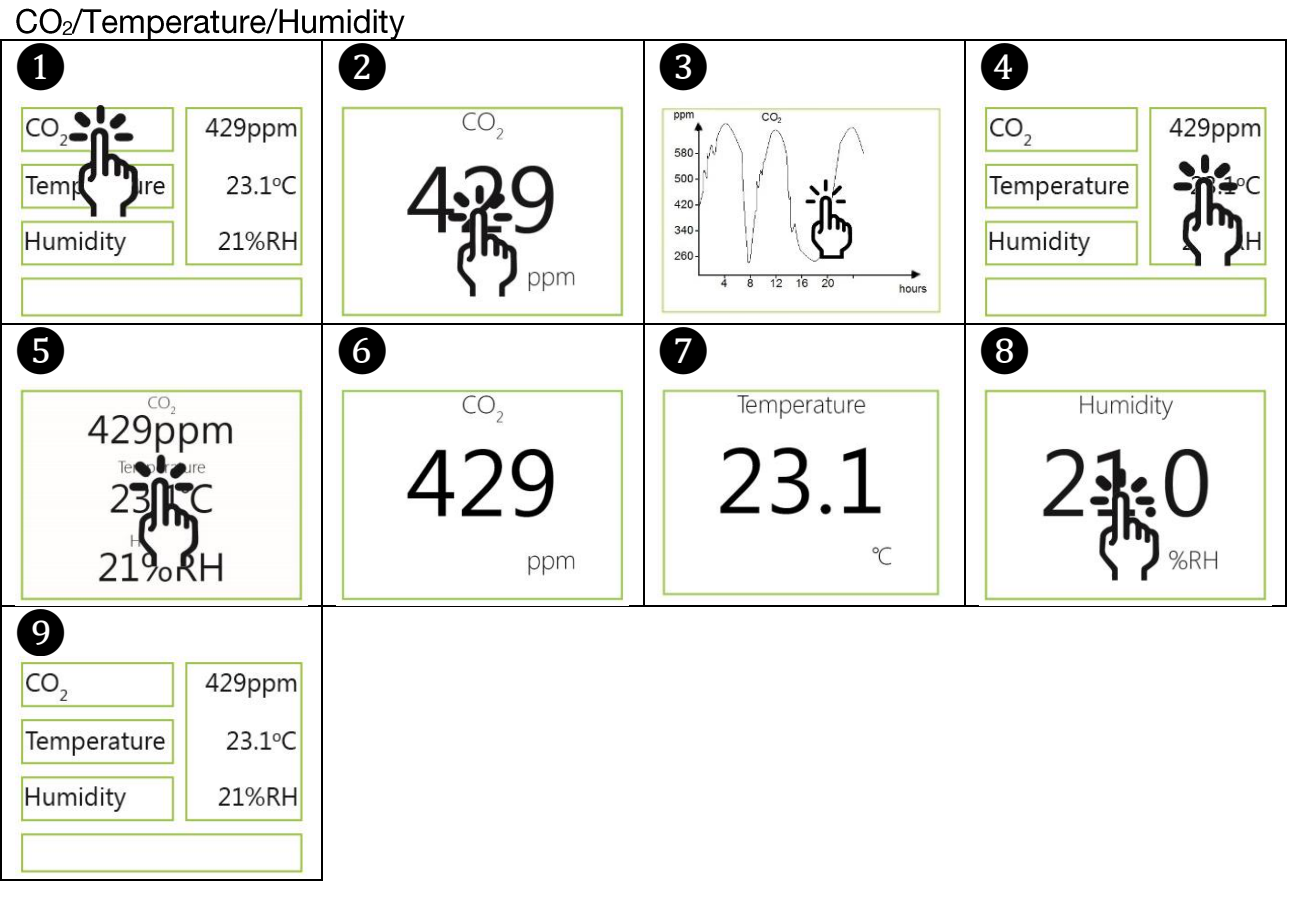

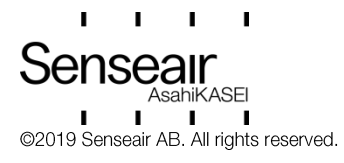

## **Display settings**

#### Limits

CO<sub>2</sub>/(Temperature)/(Humidity)

CO2 Yellow/Red limit (Temp./Humidity same method as for CO2 limit settings)

 $CO_2$ 

Yellow limit can be changed, in steps of 100ppm, from 0ppm to set Red limit *minus* 100ppm. Red limit can be changed, in steps of 100ppm, from set Yellow limit *plus* 100ppm.

#### Temperature:

Yellow limit can be changed, in steps of 1°C (1.8°F), from -99°C (-146.2°F) to set Red limit *minus* 1°C (1.8°F) Red limit can be changed, in steps of 1°C (1.8°F), from set Yellow limit *plus* 1°C (1.8°F).

#### **Relative Humidity:**

Yellow limit can be changed, in steps of 1%, from 0% to set Red limit minus 1%,

Red limit can be changed, in steps of 1%, from set Yellow limit plus 1%.

#### NOTE!

Possibility to, in software, set display limits higher (out of range) than what is possible to measure.

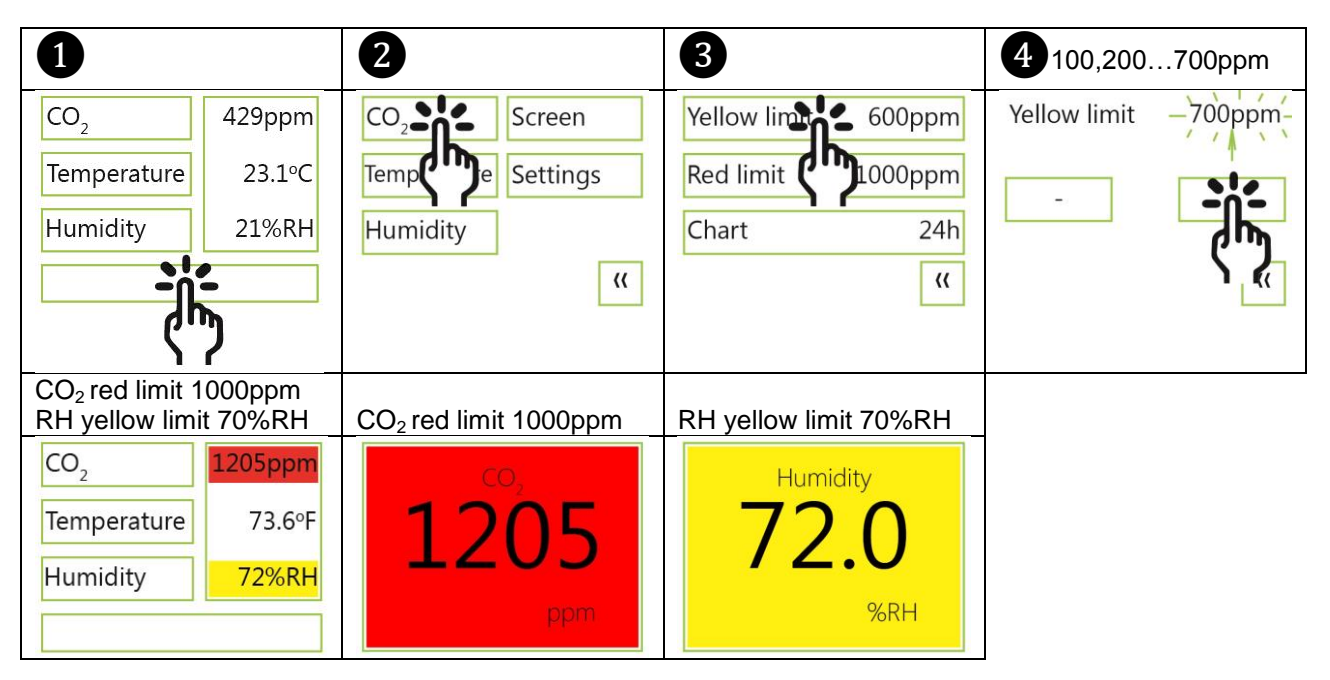

### Chart 24h/Week

| 1               |        | 2               | 3                   | 4                          |
|-----------------|--------|-----------------|---------------------|----------------------------|
| CO <sub>2</sub> | 429ppm | CO <sub>2</sub> | Yellow limit 600ppm | CO <sub>2</sub> Chart Week |
| Temperature     | 23.1°C | Temp Settings   | Red limit 1000ppm   | 24h                        |
| Humidity        | 21%RH  | Humidity        | Chart 24h           |                            |
|                 |        | "               | <b>ና"ን</b>          |                            |
| <u> </u>        | "      |                 |                     |                            |

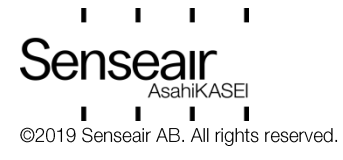

## Screen settings

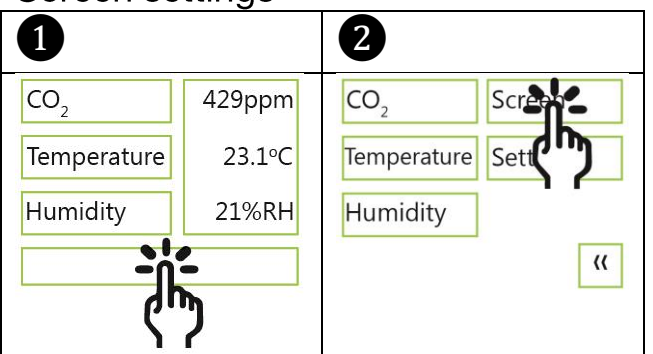

#### **Brightness**

Brightness can be changed, in steps of 2%, from 0% to 10%, in steps of 10%, from 10% to 100% Energy save brightness can be changed, in steps of 2%, from 0% to 10%, in steps of 10%, from 10% to 40%

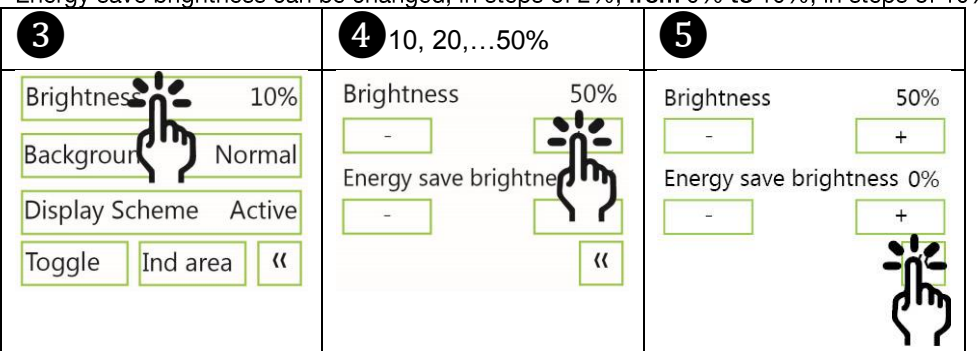

#### Background

|                    | -                       | -                       |                     |
|--------------------|-------------------------|-------------------------|---------------------|
| 3                  | 4                       | 6                       | 6                   |
| Brightness 50%     | Background color Invert | Background color Invert | Brightness 50%      |
| Background Normal  | Normal                  | Normal                  | Background Invert   |
| Display Sc         |                         |                         | Sleep Scheme Active |
| Toggle Ind area (( | <b>`</b> (              | Ť                       | Toggle Ind area     |
|                    |                         | ናን                      | $\langle n \rangle$ |

Screensaver, Time setting Display Scheme Interval can be changed, in steps of 1s, from 3s to 10s.

NOTE! Set Sleep Interval to 10s => display light is OFF in 50s (60s *minus* 10s)

| 3                     | 4                        | <b>5</b> 3,4,510 s   | <b>6</b> 50 s |
|-----------------------|--------------------------|----------------------|---------------|
| Brightness 50%        | Display Scheme-Interval- | Sleep Interval -10s- |               |
| Background Normal     | Active                   | ste                  |               |
| Display Scheme Active | Energy save              |                      |               |
| Toggle                | Interna ((               |                      |               |
|                       | ና"ን                      |                      |               |

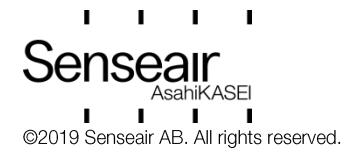

Toggle (Time and  $CO_2$  and/or Temperature and/or Humidity Toggle time

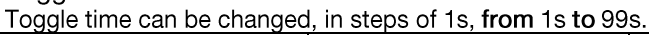

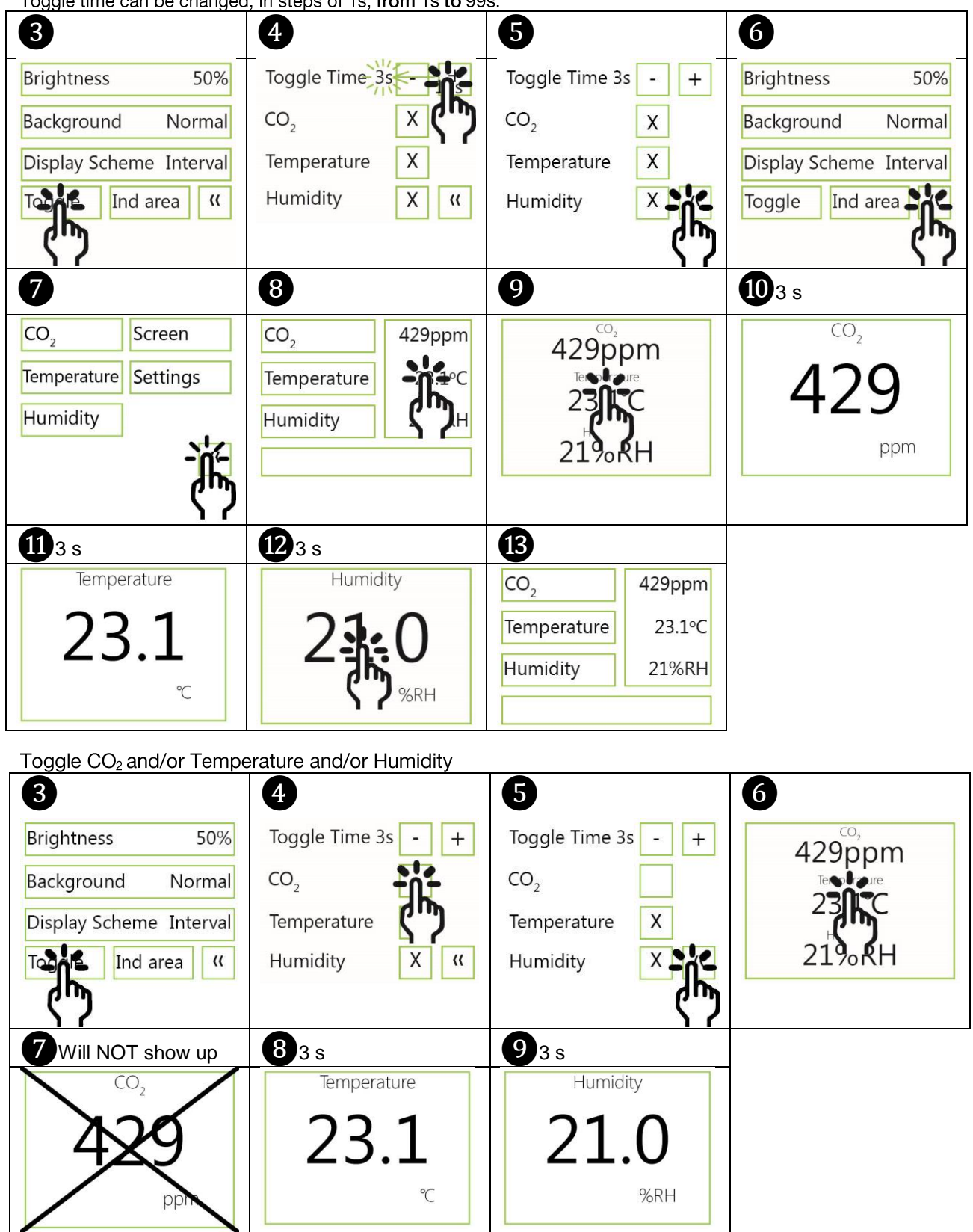

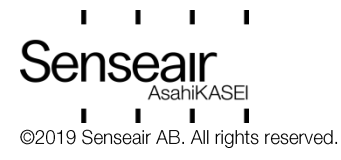

## Meter settings Meter information

| 1           |        | 2                      | 3                |           |
|-------------|--------|------------------------|------------------|-----------|
| CO2         | 429ppm | CO <sub>2</sub> Screen | Enter PIN        | 2001      |
| Temperature | 22 10C | Temperature Sottem     | <b>-</b> 12      | 3         |
| Temperature | 23.1 C | lemperature Setter     | (JU) 5           | 6         |
| Humidity    | 21%RH  | Humidity               | <b>)</b> / 8     | 9         |
| -01         | -      | ((                     | Del 0            | ~~        |
| (h          | >      |                        |                  |           |
| 4           |        | 5                      | 6                |           |
| Meter       | 2      | Method RS-485          | eter information | 1         |
| IVICTCI -   |        | Mathematica            | leter status     | 0x0       |
| Measureme   | L I    |                        | ersion           | 1.07      |
| measureme   | /      | Se Se                  | erial Number     | 0x30DA676 |
| Outputs     |        | Reset                  | /pe ID           | 402       |
| e acp a co  |        | M                      | lap Version      | 72        |
| Misc        | "      | ((                     |                  | Ť         |

Temperature unit (°C/°F)

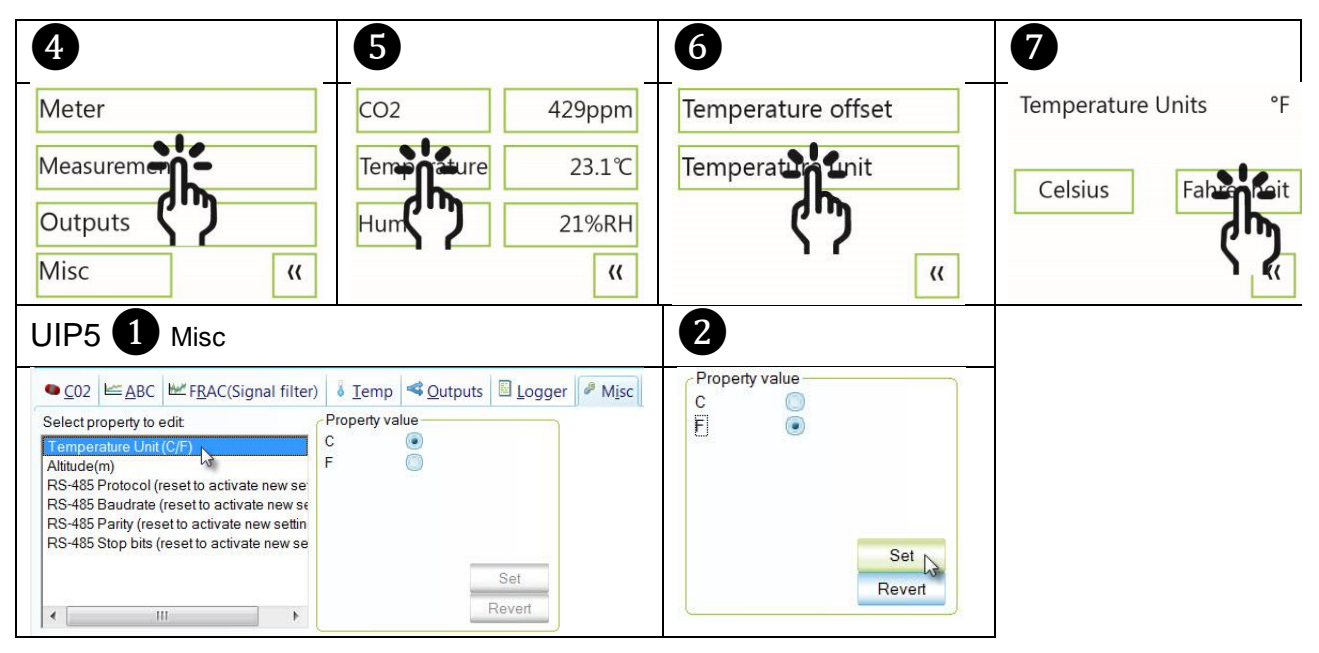

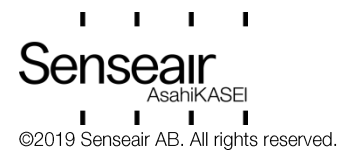

## Calibration options CO<sub>2</sub>

Zero cal/Background/Target cal

(Same display procedure for the three options. See Note!)

| 4                                                                                                    | 5                                      | 6                                                           | 7                                                                                     |  |
|----------------------------------------------------------------------------------------------------|----------------------------------------|-------------------------------------------------------------|---------------------------------------------------------------------------------------|--|
| Meter<br>Measurem<br>Outputs<br>Misc<br>((                                                                                                    | CO2<br>Tem re 23.1°C<br>Humidity 21%RH | Zerectoria ABC<br>Back d Altitude<br>Target cal Restore cal | Start zero<br>calibration cycle?<br>No<br>Zero<br>Opprin<br>calibration cycle takes-5 |  |
|                                                                                                    |                                        |                                                             | Zero cal ABC                                                                          |  |
| Zero calibration active                                                                                                    | Verifying                              | Zero calibration                                            | Background Altitude                                                                   |  |
|                                                                                                    |                                        | succeeded                                                   | Target cal Restore cal                                                                |  |
|                                                                                                    |                                        |                                                             | <u>الله</u>                                                                           |  |
| UIP: If reference meter sh                                                                                                    | ows e.g. CO <sub>2</sub> value         |                                                             |                                                                                       |  |
| CO2 E ABC E FRAC(Signal filter)     Override     Inactive     Override = Revert     Out of Service Override     Inactive     Override = Revert | Lemp                                   |                                                             |                                                                                       |  |
| Background calibration button                                                                                                    |                                        | 2 Green LED blinks twice                                    |                                                                                       |  |
| Press 15s, until                                                                                                    |                                        |                                                             |                                                                                       |  |

#### NOTE!

Zero Calibration: procedure requires calibration gas with  $CO_2$  value 0ppm Zero Calibration Kit is used to zero calibrate  $CO_2$  sensors. The unit produces  $CO_2$  free air from ambient air.

**Background Calibration:** uses ABC (Automatic Baseline Correction) target, default value is 380ppm, as calibration target. (Background Calibration button as option.)

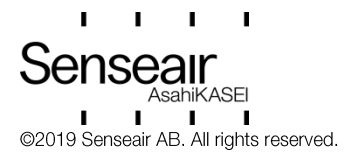

| Document | Rev | Page    |
|----------|-----|---------|
| UMA0187  | 13  | 21 (28) |

#### Target Calibration (Background CO<sub>2</sub> level): default value is 400ppm.

e.g. The ABC requires that the sensor is exposed to fresh air (at background level of CO<sub>2</sub> at least once per ABC period). If sensor is operated in environments that never reaches the background level, it might still be possible to benefit from ABC function by adjusting target level.

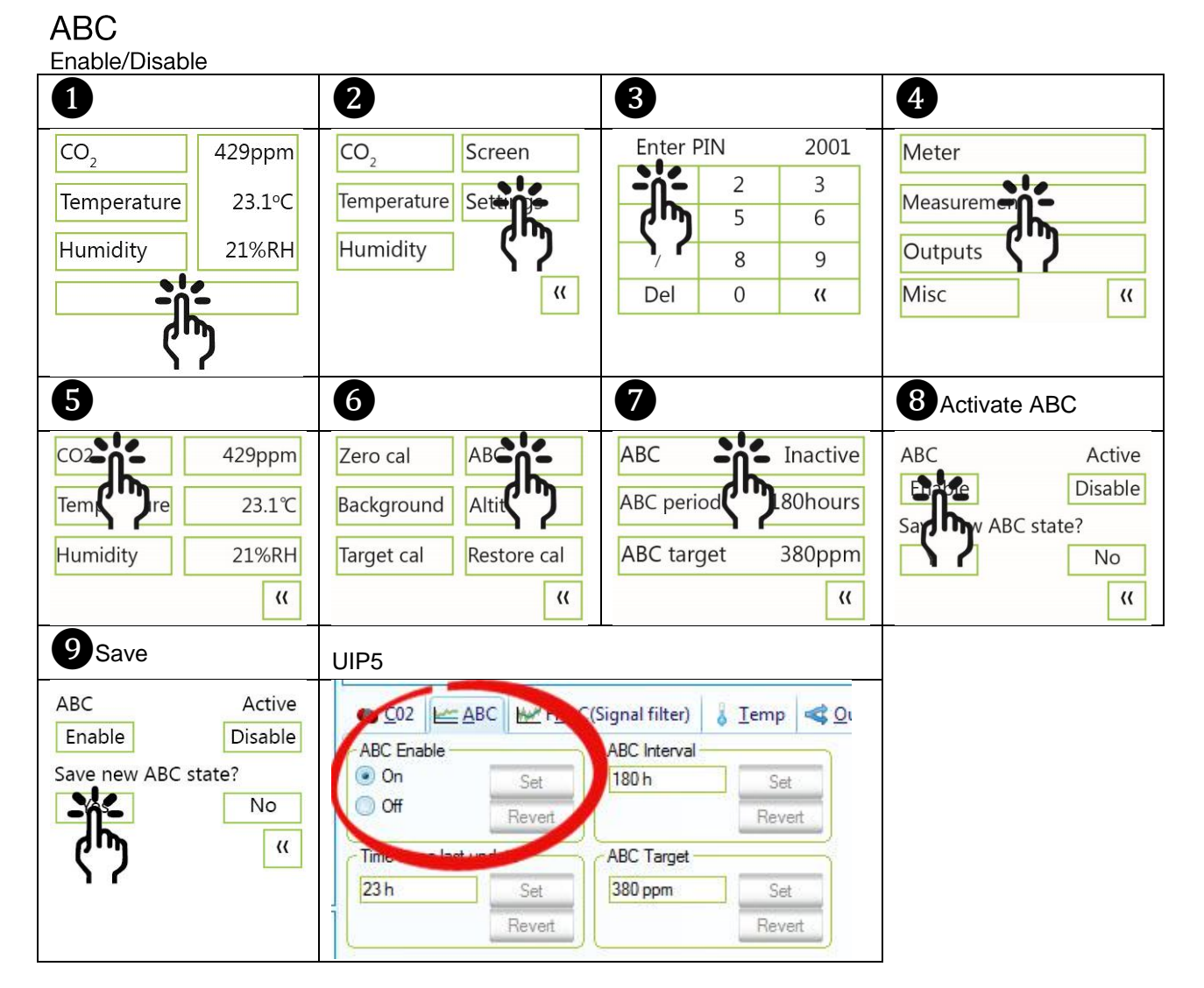

ABC: the function makes the sensor automatically adjust for any drifts in sensor reading due to e.g.:

- calibration misalignment due to vibration/shock from transportation and/or installation
- component aging
- dust accumulation
- degradation of reflective surfaces in the optical system

The ABC makes use of the fundamental fact that there is a background level of  $CO_2$  in the atmosphere that is fairly constant, currently close to 400 ppm<sub>vol</sub>, and that for many applications the  $CO_2$  level will reach the background level at some points in time.

#### NOTE!

For the ABC time counter to work properly, the electrical power supply to the sensor needs to be continuously ON for at least four (4) hours.

I. I. nseair sahiKASFI ©2019 Senseair AB. All rights reserved.

| Document | Rev | Page    |
|----------|-----|---------|
| UMA0187  | 13  | 22 (28) |

## ABC period (ABC target / Altitude / Restore cal)

| (Same display procedure for the four options See Note!) |                                                               |                                                                                                    |                            |
|---------------------------------------------------------|---------------------------------------------------------------|----------------------------------------------------------------------------------------------------|----------------------------|
| 5                                                       | 6                                                             | 7 See NOTE!                                                                                                    | 8                          |
| CO2 429ppm                                              | Zero cal                                                      | ABC Inactive                                                                                                    | ABC period 180 hours       |
| Tem re 23.1℃                                            | Background Altit                                              | ABC period 180hours                                                                                                    | - +                        |
| Humidity 21%RH                                          | Target cal Restore cal                                        | ABC targe 380ppm                                                                                                    | Yes No                     |
| "                                                       | "                                                             | "                                                                                                    | "                          |
| 9                                                       | 10180, 181, 240hours                                          | 1 Save                                                                                                    | 12                         |
| ABC period 240 hours                                    | ABC period 240 hours                                          | Saving ABC period                                                                                                    | Verifying                  |
| B                                                       | 14                                                            | UIP5                                                                                                    |                            |
| ABC period set to<br>240 hours                          | Zero cal ABC<br>Background Altitude<br>Target cal Restore cal | <u>C02</u> <u>← ABC</u> <u>► FRAC(Sincel Intervi</u> )     ABC Enable     On Sec     Off     Con Sec     Off     Time since last update     T0 h     Sec     Reven     ABC Target     380 ppm | Temp Qutputs Logger & Misc |

#### NOTE!

The ABC period is default set to 180 hours, which means that the sensor will make an adjustment once a week.

## Temperature/Humidity Offset

| 5                             | 6                  | <b>7</b> 0.00.12.5°C      |                           |
|-------------------------------|--------------------|---------------------------|---------------------------|
| CO2 429ppm                    | Temperation offset | Temperature offset −2.5°C | Temperature offset −2.5°C |
| Temprature 23.1℃<br>Hum 21%RH | Temperatic Dit     |                           | - +                       |
| ((                            | "                  | ( )<br>( )                | ب<br>ال                   |

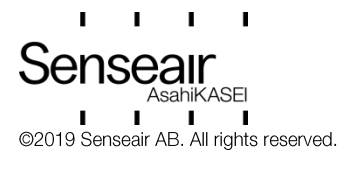

## Automatic system test

A full system test is executed automatically at every power-up. Sensor probes are checked constantly during operation against failure by checking valid dynamic measurement ranges.

System checks returns error bytes to RAM. Error codes are available by connecting the sensors to a PC with a special USB cable (art.No. 00-0-0070) connected (see fig. 2). Error codes are shown in software UIP (version 5 or higher) and in the display at "Meter status"

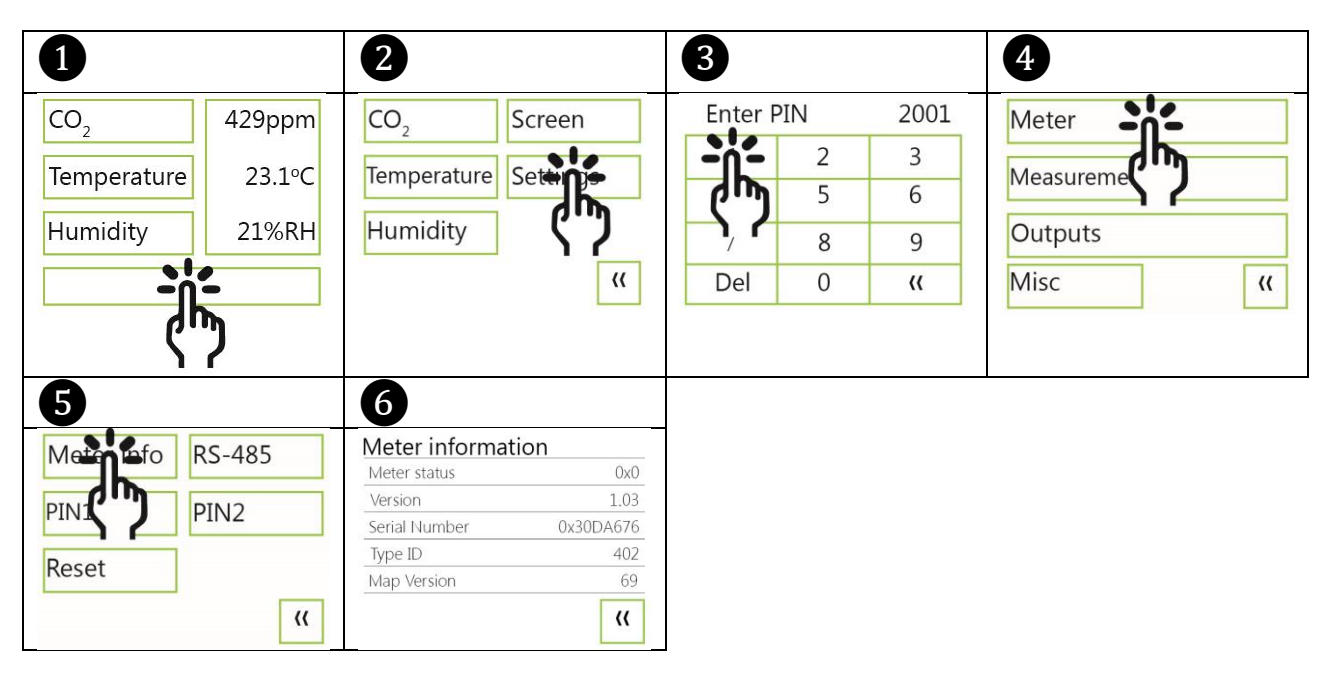

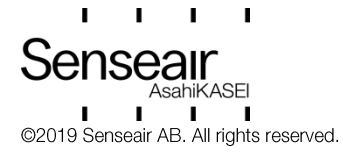

## Error codes and action plans

Error symbol (a wrench appears when one or several error codes are active)

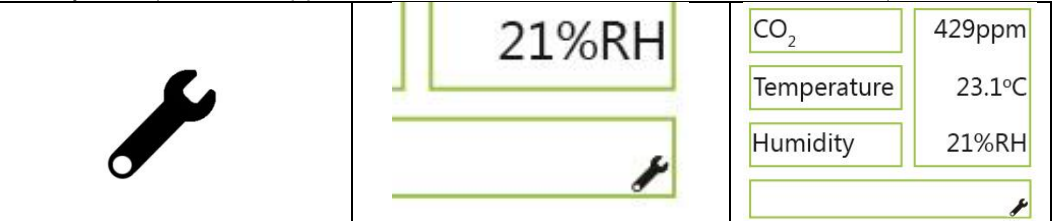

| Bit # | Error code                    | Error description                      | Suggested action                        |
|-------|-------------------------------|----------------------------------------|-----------------------------------------|
| 0     | CO <sub>2</sub> sensor        | No ability to communicate              | Try to restart sensor by power          |
|       | Com. error                    | with CO2 sensor module.                | OFF/ON.                                 |
|       |                               |                                        | Contact local distributor.              |
| 1     | CO <sub>2</sub> sensor        | CO <sub>2</sub> measurement error.     | Try Background calibration (see fig. 4  |
|       | CO <sub>2</sub> measure error |                                        | and 5).                                 |
|       |                               |                                        | Contact local distributor.              |
|       |                               |                                        | See Note 1!                             |
| 2     | T sensor                      | Temp measurement error.                |                                         |
|       | T measure error               |                                        |                                         |
| 3     | RH/T sensor                   | No ability to communicate              |                                         |
|       | com error                     | with RH/T sensor module.               |                                         |
| 4     | RH/T sensor                   | RH measurement error.                  |                                         |
|       | RH measure error              |                                        | Try to restart sensor by power          |
| 5     | RH/T sensor                   | Temp measurement error,                | OFF/ON.                                 |
|       | T measure error               | sensor will use CO <sub>2</sub> sensor |                                         |
|       |                               | temperature if RH/T                    |                                         |
|       |                               | Temperature is unavailable.            |                                         |
|       |                               | S_Temp will be set to                  |                                         |
|       |                               | NTC_Temp.                              | Contact local distributor.              |
| 6     |                               |                                        |                                         |
| 7     |                               |                                        |                                         |
| 8     | Output config. error          | Error in output configuration.         | Check connections and loads of          |
|       |                               | Output is still updated,               | outputs.                                |
|       |                               | i.e. can be 0 — 10V                    | Check detailed settings and             |
|       |                               |                                        | configuration with UIP software version |
|       |                               |                                        | 5 or later.                             |
|       |                               |                                        |                                         |
|       |                               |                                        | Contact local distributor.              |
|       |                               |                                        | See Note 2!                             |

Table 2: Error codes and action plans.

#### NOTE!

1: Occurs if probe is out of range, at very high  $CO_2$  values. Error code resets automatically when measured values returns to normal. May also indicate need of zero point calibration. If  $CO_2$  values are normal and error code remains, the sensor can be defect or the connections to it are broken.

2: Even if there is an error in the configuration parameters for the output, and this error code is present in the status of the tSENSE VAV, the actual voltage on the output may be somewhere in the range

0-10V. There is no error control that for example sets the output to some pre-defined level (like 0V) in case of parameter error, rather the output will be undefined but in the range 0 - 10V.

If several errors are detected at the same time, different error code numbers will be added together into one single error code!

Sensor accuracy is defined at continuous operation (at least three (3) weeks after installation).

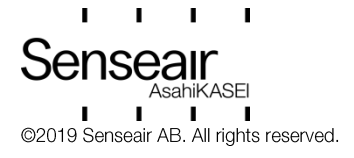

**PIN codes** 

| 0                                                           | 2 PIN1 Off                                           | 3 PIN2                                                                                                    | 4                                        |
|-------------------------------------------------------------|------------------------------------------------------|----------------------------------------------------------------------------------------------------|------------------------------------------|
| CO2<br>Temperature<br>Humidity<br>429ppm<br>23.1°C<br>21%RH | CO <sub>2</sub> Screen<br>Temperature<br>Humidity (( | Enter PIN       2001         2       3         5       6         /       8       9         Del       0 <b>«</b> | Meter<br>Measureme<br>Outputs<br>Misc (( |

## Create PIN code for access to display settings (PIN1)

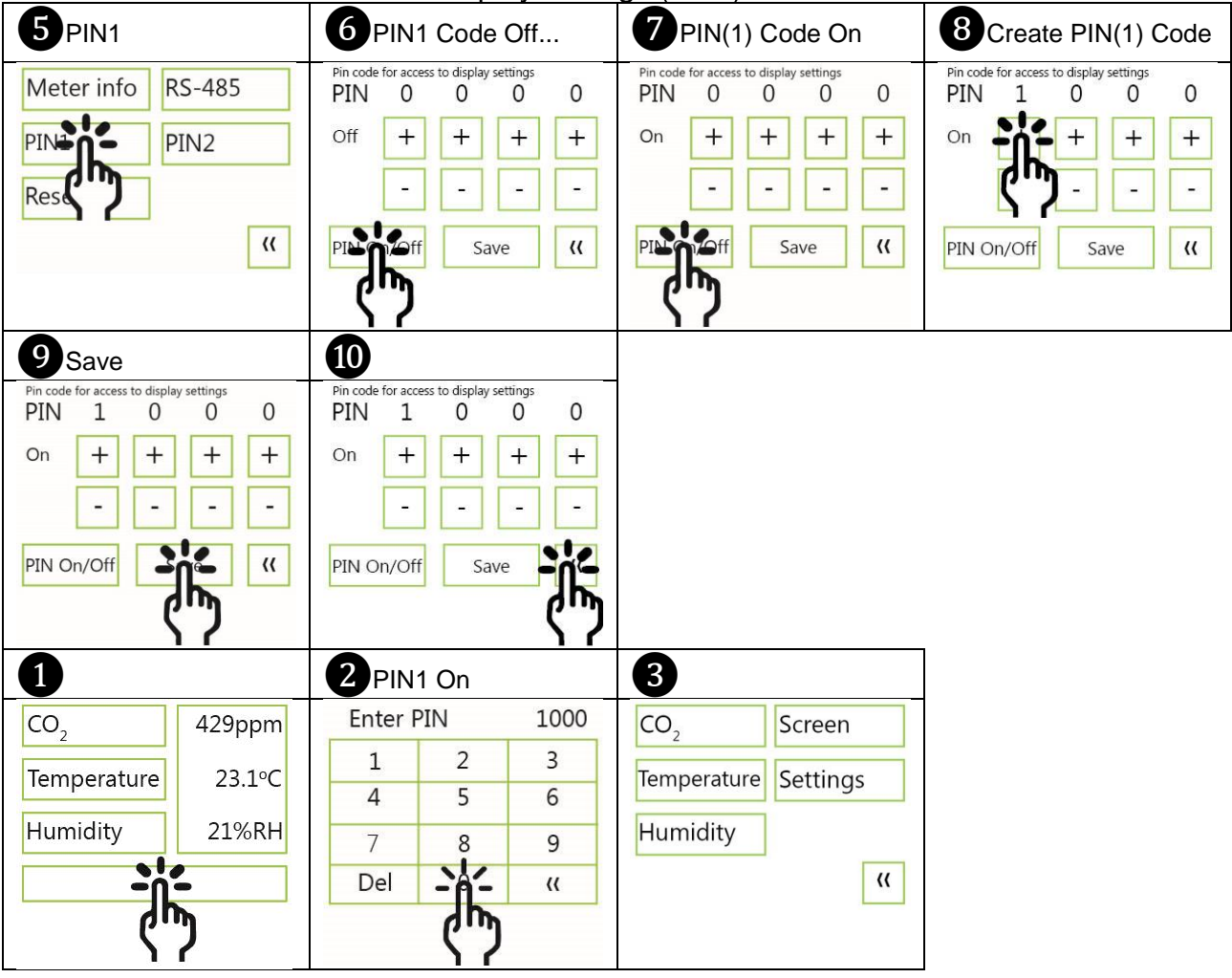

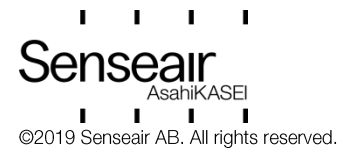

## Create PIN code for access to meter settings (PIN2)

| 5 PIN2                            | 6 Create PIN2 Code                                                     | 7 Save                                                                   | 8                                                                     |
|-----------------------------------|------------------------------------------------------------------------|--------------------------------------------------------------------------|-----------------------------------------------------------------------|
| Meter info<br>PIN1<br>Reset<br>(( | Pin code for access to settings<br>PIN 1 0 0 0<br>+++++<br><br>Save (( | Pin code for access to display settings<br>PIN 1 0 0 0<br>On + + + +<br> | Pin code for access to settings<br>PIN 1 0 0 0<br>+ + + +<br><br>Save |

#### Maintenance

tSENSE VAV is maintenance free. Internal self-adjusting calibration function takes care of normal long term drift. To secure highest accuracy, a time interval of five years is recommended between  $CO_2$  calibrations, unless some special situations have occurred.

Software can be downloaded free at <u>senseair.com</u>. USB-cable and zero calibration kit can be ordered from SenseAir.

Check can be done on site without interfering with ventilation system.

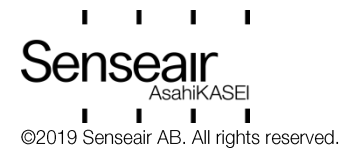

CE

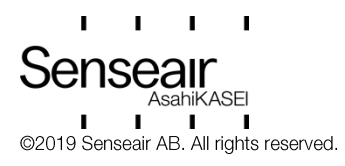

| Document | Rev | Page    |
|----------|-----|---------|
| UMA0187  | 13  | 28 (28) |